Network Interface Card

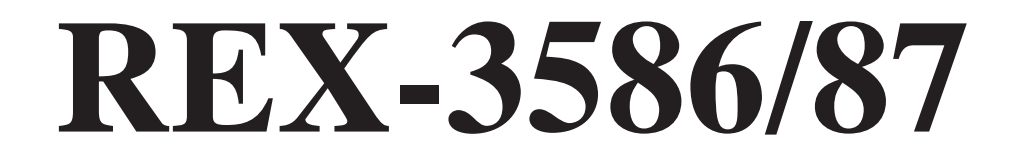

# Windows95インストールガイド

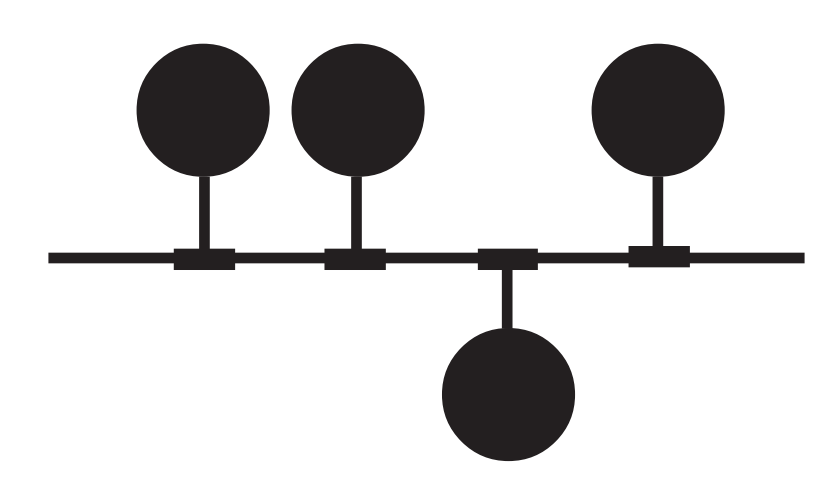

1997年2月 第1.0版

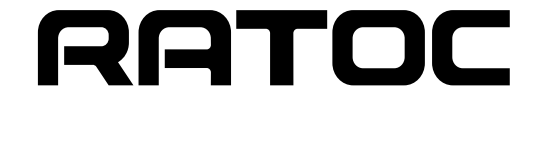

# Windows95でのご使用について

本書はWindows95上でREX-3586/87を使用する場合のインストール方法について説明いたし ます。まずご使用のパソコンにWindows95をインストールしてください。インストール方法は Windows95のインストールガイド等を参照してください。また、本書以外にもWindows95に含 まれるREADMEファイルやHELPファイルでネットワークに関する記述があります。そちらの方 も合わせてご覧ください。

### インストールの手順について

Windows95上でREX-3586/87をインストールする手順は以下の通りです。本書はこの手順に従いインストール方法を説明いたします。

- 1、ドライバのインストール
- 2、リソースの設定
- 3、REX-3586/87の装着
- 4、ドライバの確認

また、REX-3586/87の使用許可を切り替えることができます。この場合は後述の「デバイス 使用許可の切り替え」を参照してください。

ドライバのインストール

(1).ご使用のパソコンでWindows95を起動し、「スタート」メニューをクリックし「設定」「コント ロールパネル」の順に選択してください。コントロールパネル内の「ハードウェア」をダブルク リックしてハードウェアウイザードを起動します。

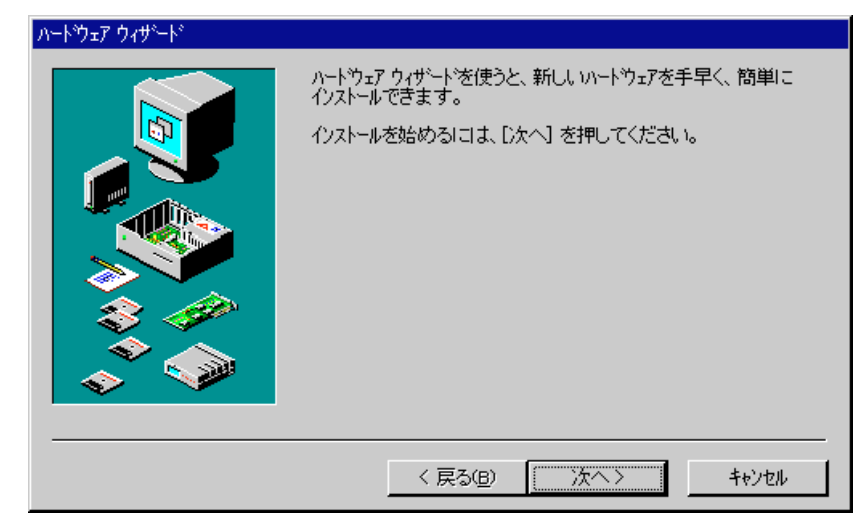

ここでは「次へ>」をクリックしてください。

(2).新しいハードウェアの自動検出を行わず手動で行います。この質問は「いいえ(N)」をクリック

| してください。    |                                                                                                    |
|------------|----------------------------------------------------------------------------------------------------|
| ለተትንታ የሳታት |                                                                                                    |
|            | ハートウェアがすでにイソストールされている場合は、自動的に検出を<br>行ったほうがよいでしょう。<br>新し、いートウェアが検出された場合は、自動的にそのデバイスの設<br>定が判定され、正しいトライバがイソストールされます。<br>新しいハートウェアを自動的に検出しますか?<br>「はいら通常はこちらを選んでくださいり (ど)<br>「いいえい) |
|            | < 戻る(B) 次へ> キャンセル                                                                                                    |

(3).以下の一覧が表示されたら「ネットワークアダプタ」を選択して「次へ>」をクリックしてください。

| /፦<br>////////////////////////////////// | インストールするハートウェアの種類を選んでください。                                                                                                    |                   |
|------------------------------------------|----------------------------------------------------------------------------------------------------|-------------------|
|                                          | ハートウェアの種類型が<br>製サウンド、ビデオ、およびケームのコンローラ<br>県 システム デバイス<br>学 その他のデバイス<br>県 ディスフレイ アダンダ                                                                                                    | <b>_</b>          |
|                                          | <sup>1</sup> <sup>1</sup> <sup>1</sup> <sup>2</sup> <mark>ネットワーク アダフな</mark><br><sup>1</sup> クリンタ<br><sup>1</sup> フロッピー ディスク コントローラ<br><sup>1</sup> アポート (COM / LPT)<br><sup>1</sup> マウス |                   |
|                                          |                                                                                                    | <b>エ</b><br>キャンセル |

(4).デバイスの選択画面が表示されます。REX-3586/87は一覧にはありませんので「ディスク使用 (<u>H</u>)...」をクリックしてください。

| デバイスの選択                                     | ×                                                                                           |
|---------------------------------------------|---------------------------------------------------------------------------------------------|
| ハード・ウェアと一致する<br>し、 玩いがわから<br>のインストール ディスクをま | ネットワーク アダプタをクリックして、[ロK] を押してくださ<br>ないときは、[OK] を押してください。このデバイス<br>ŝ持ちの場合は、[ディスク使用] を押してください。 |
| 製造元(M):                                     | ₹テ°⊮@):                                                                                     |
| (検出されたネットワーク ドライバ)                          | 既存の Ndis2 ドライバ                                                                              |
| FUJITSU                                     | 既存の 001 ドライバ                                                                                |
| Microsoft                                   |                                                                                             |
| Novell                                      |                                                                                             |
|                                             |                                                                                             |
|                                             | [ディスク使用(ʉ)]                                                                                 |
|                                             | 0K ++>>t#                                                                                   |

(5).ドライバディスクの場所を選択する画面が表示されます。ここで本製品に付属するフロッ ピーディスクを、フロッピードライブに挿入してください。次に「配布ファイルのユピー元:」欄にディ スクを挿入したドライブ名を入力して「OK」をクリックしてください。

| フロッピー ディスクからインストール                                             | ×              |
|----------------------------------------------------------------|----------------|
| <b>_</b>                                                       | OK<br>±e`ıtılı |
| デル (2の製造元が配布する(2)ストール ディスタ<br>を指定したドライアに入れて、[OK] を押<br>してください。 | 参照( <u>B</u> ) |
| 配布ファイルのコビー元:                                                   |                |
| A:¥                                                            |                |

(6).デバイスの選択画面の「モデル(L):」覧から「Network Adapter REX-3586/87」を選択して 「OK」をクリックしてください。またこの画面が表示されない場合、ドライブの指定等が間違っ ている可能性がありますので「ディスク使用(H)...」をクリックして(5)からやり直してください。

| ź | がイスの道    | 翻訳                            |                           |                        |                    |                          |                       |                          | ×              |
|---|----------|-------------------------------|---------------------------|------------------------|--------------------|--------------------------|-----------------------|--------------------------|----------------|
|   |          | ハートドウェア<br>しい。 モデ<br> はセットアップ | と一致する<br>礼がわから<br>ブ ディスクに | うわり-ウ<br>っないと<br>こあるファ | アダプ。<br>きは、<br>化だけ | 9をクリーシ<br>[OK]_を<br>が表示: | フして、 <br>:押して<br>されてい | [OK] を押<br>ください。<br>います。 | してくださ<br>この一覧に |
|   | €7°⊮(_): |                               |                           |                        |                    |                          |                       |                          |                |
|   | Network  | Adapter                       | REX-3586.                 | /87                    |                    |                          |                       |                          |                |
|   | Network  | Adapter                       | REX-5580.                 | /81                    |                    |                          |                       |                          |                |
|   | Network  | Adapter                       | REX-5580                  | T/C/F                  |                    |                          |                       |                          |                |
|   | Network  | Adapter                       | REX-5584                  |                        |                    |                          |                       |                          |                |
|   | Network  | Adapter                       | REX-5586                  | /87                    |                    |                          |                       |                          | _              |
|   | Natwork  | ûdanter                       | RFX-9880                  | /81/82                 |                    |                          |                       |                          | <b>–</b>       |
|   |          |                               |                           |                        |                    |                          |                       | <u>テ</u> ゙ィスウ            | 使用(出)          |
|   |          |                               |                           |                        |                    |                          | ((                    | Ж                        | \$r)til        |

(7).以下の画面のようにI/Oポートアドレス・IRQが表示されます。ここでは確認のみでそのまま 「次へ>」をクリックしてください。

| ハート⁰ナェア | <u> ሳ</u> ィザート                                                               |                                                                          |                                                                    |                                                                    |                                                  |
|---------|------------------------------------------------------------------------------|--------------------------------------------------------------------------|--------------------------------------------------------------------|--------------------------------------------------------------------|--------------------------------------------------|
|         | 次の設定で、ハー<br>警告: このハート*<br>ます。必要であれ<br>マネーショレでもれり<br>は、ハートウェアにす<br>インストールを続ける | 、ウェアをインスト・<br>りェアはー・覧のり<br>いば、コンピュータ<br>の設定を変更<br>「馬するマニュア」<br>」には、[)次へ] | ールできます。<br>リースを使用する<br>を再起動する前<br>してください。ハ<br>を参照してくださ<br>を押してください | ように設定されていが<br>こ [システム] コントロール<br>ートウェアの設定の変〕<br>乱 い ハートウェアに必要<br>。 | はい可能性があり<br>バネールの [デバイス<br>更こついて詳しく<br>タなソフトウェアの |
|         | <u>リソースの種類</u><br>I/o ボート アトシス<br>IRQ                                        | <u>設定</u><br>7000 - 701 F<br>05                                          |                                                                    |                                                                    | ED局( <u>P</u> )                                  |
|         |                                                                              |                                                                          | 〈 戻る(B)                                                            | <u>(</u> )次へ>                                                      | キャンセル                                            |

REX-3586/87等の必要なドライバの読み込みが開始されます。

途中でWindows95のCD-ROMを要求される場合は、メッセージに従ってWindows95を読み

| 込ませてくたさい。 | 込ま | せて | くだ | さい | ۱。 |
|-----------|----|----|----|----|----|
|-----------|----|----|----|----|----|

| ファイルのコビー                                            | ×                 |
|-----------------------------------------------------|-------------------|
| Windows 95 CD-ROM 上のファイル<br>netapi.dll が見つかりませんでした。 | ОК                |
| Windows 95 CD-ROM を選択したドラグに<br>入れて、[OK] を押してください。   | <u>+</u> #Jtll    |
|                                                     | λ‡97°( <u>S</u> ) |
| ファイルのコピー元(ロ):                                       | 詳細( <u>D</u> )    |
| C:¥WIN95                                            |                   |
|                                                     |                   |
| 7.7/1/071*-                                         |                   |
| ut*-元:                                              |                   |
| Windows 95 CD-ROM                                   |                   |
| 北°∽先:                                               |                   |
| G:¥WINDOWS¥SYSTEM¥filesec.vxd                       |                   |
| 75%                                                 |                   |
| ( <b>1</b> 4)20,                                    |                   |

(8).ファイルのコピー等が終了すると、以下の画面のように表示されますので「完了」をクリックしてください。

| ለ እንድፖ ዕለታነ እ |                                    |
|---------------|------------------------------------|
|               | 新しいいートウェアに必要なソフトウェアのインストールが完了しました。 |
|               | < 戻る(B) <b>売了</b> キャンセル            |

(9).ドライバのインストールが完了したあと、続けてリソースの設定を行います。次の質問では 「いいえ(N)」をクリックしてください。

| システム設定 | Eの変更 🛛 🔀                                                                               |
|--------|----------------------------------------------------------------------------------------|
| ?      | ハートウェアのインストールを完了するには、コンビュータをシャットタウンし、電源を切ってから、カードを差し込んでください。<br>今すぐコンビュータをシャットタウンしますか? |
|        |                                                                                        |

#### リソースの設定

(1).「スタート」メニューをクリックし「設定」「コントロールパネル」の順に選択してください。コ ントロールパネル内の「システム」をダブルクリックしてシステムのプロパティを起動します。 この中の「デルイスマネージャ」タグをクリックして以下の画面を表示してください。

| ን <u>አ</u> ታፈወን° <mark>ከ</mark> ለ° <sub>ፖ</sub> ィ | ? × |
|---------------------------------------------------|-----|
| 情報 デバイスマネージャ ハートウェア環境 ハウォーマンス                     |     |
|                                                   |     |
|                                                   |     |
|                                                   |     |
| E E CD-ROM                                        |     |
|                                                   |     |
|                                                   |     |
| ■ 🥵 サウンド、ビデオ、およびケームのコントローラ                        |     |
| 由···                                              |     |
| □ □ □ □ = 〒ィスク ドライブ                               |     |
| □ 中····································           |     |
|                                                   |     |
| ·····································             |     |
| □□□□□□□□□□□□□□□□□□□□□□□□□□□□□□□□□□□□              |     |
|                                                   |     |
|                                                   |     |
|                                                   |     |
|                                                   |     |
|                                                   |     |
| ОК <b>キ</b> ャンセル                                  | 1   |
|                                                   |     |

(2).「ネットワークアタ・フ<sup>®</sup> タ」内の「Network Adapter REX-3586/87」を選択し、「プロパティ(R)」をクリックしてください。Network Adapter REX-3586/87のプロパティ画面が表示されたら「リソース」
 タグをクリックして下の画面を表示します。

| Network Adapter REX-3                            | 3586/87のプロパティ       | ? ×    |
|--------------------------------------------------|---------------------|--------|
| 情報 リソース                                          |                     |        |
| Network .                                        | Adapter REX-3586/87 |        |
| リソースの設定( <u>R</u> ):                             |                     |        |
| リソースの種類                                          | 設定                  |        |
| IRQ                                              | 05                  |        |
| <b>1</b> /O ホ <sup>*</sup> ート アト <sup>*</sup> レス | : 7000 – 701 F      |        |
| 設定の登録名(B):                                       | 基本設定 0              | ⊡      |
| 設定の変更( <u>C</u>                                  | ) 📕 自動設定(11)        |        |
| 語会するデバイス・                                        |                     |        |
| 第二日 ショングリース・                                     |                     |        |
|                                                  |                     | ×<br>• |
|                                                  | ОК                  | キンセル   |

ここで「競合するデバイス:」に競合するものが表示されている場合、またデフォルト以外の設定 を使用する場合、「設定の変更(C)…」で他のデバイスと競合しないリソースに変更します。何 らかの変更を行った場合、最後に「OK」をクリックしてしてプロパティウインドウを閉じます。 (3).以下の画面が表示されたらメッセージに従ってください。

| システム設定 | の変更 🛛 🗵                                                                                                    |  |  |  |  |  |
|--------|----------------------------------------------------------------------------------------------------|--|--|--|--|--|
| ٢      | ハートウェア設定を変更しました。デバイスを正常に動作させるには、Windows を終了してからコンピュータの電源を切り、<br>選択された設定に一致するようにハートウェア デバイスを変更してください。設定の変更については、ハートウェアの<br>マニュアルを参照してください。 |  |  |  |  |  |
|        | Windows を終了しますか?                                                                                                    |  |  |  |  |  |
|        |                                                                                                    |  |  |  |  |  |

ドライバのインストール直後はREX-3586/87の装着を行いますので、リソースの変更を行っていない場合も一度終了してください。

#### REX-3586/87の装着

- (1).まず、REX-3586/87を装着する前にボード上のI/Oアドレス設定ポスト(PS1)が、「リソースの 設定」で確認した値と同じにします。
- (2).パソコン本体の電源がOFFになっていることを確認して、REX-3586/87を拡張スロットに装着します。
- (3).パソコン本体の電源を入れてWindows95を起動します。

ドライバの確認

(1).「スタート」メニューをクリックし「設定」「コントロールパネル」の順に選択してください。コ ントロールパネル内の「システム」をダブルクリックしてシステムのプロパティを起動します。 この中の「デルゴスマネージャ」タグをクリックして以下の画面を表示してください。

| ÿステムのプロパティ ??                                        |
|------------------------------------------------------|
| 情報服 デジバイスマネージャ ハートウェア環境 ハウォーマンス                      |
| <ul> <li>● 種類別に表示(1)</li> <li>● 接続別に表示(2)</li> </ul> |
| <ul> <li></li></ul>                                  |
| 7°ロハ*ティ(R) 更新(E) 削除(E) 印刷(N)                         |
| ок <b>+</b> +у±и                                     |

「ネットワークアダプタ」の下に「Network Adapter REX-3586/87」が表示されていることを確認し、 更に先頭に「?」・「 :」・「 ×」等の表示がないかを確認します。 (2).以下のように「?」・「×」等の表示がある場合、REX-3586/87の設定とドライバのリソース 設定が一致していない可能性があります。もう一度、設定値を確認してからWindows95を再 起動してください。

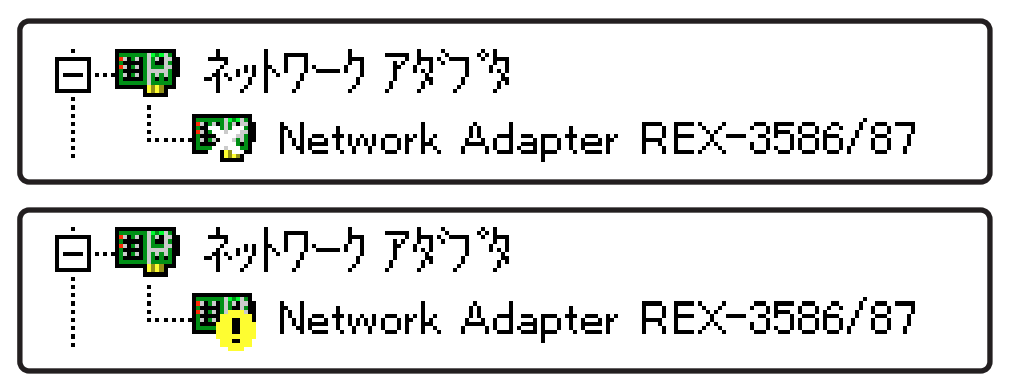

デバイス使用許可の切り替え

- (1).前項の「ドライバの確認」と同様に、システムのデバイスマネージャのネットワークアダプタ・ 「Network Adapter REX-3586/87」を表示してください(前項を参照してください)。
- (2).「Network Adapter REX-3586/87」項目をダブルクリックしてプロパティウインドウを開き ます。

| Network Adapter REX-3586/87のプロパティ | × |
|-----------------------------------|---|
| 情報 リソース                           |   |
| Network Adapter REX-3586/87       |   |
| テッパイスの種類: ネットワークアタウッタ             |   |
| 製造元: RATOC System, Inc.           |   |
| ハート・ウェアのハージョン: 情報版なし              |   |
|                                   |   |
|                                   |   |
| 「デバイスの使用                          |   |
| このデバイスを使用する設定のチェックホックスに印を付けてください。 |   |
| ✓ Original Configuration (使用中)    |   |
|                                   |   |
| ОК <b>キ</b> ャンセル                  |   |

(3).このウインドウの「デ ハ イスの使用 」項目内に「 Undocked (使用中)」チェックボックスがあり ます。このチェックを切り替えてデバイス(ネットワークアダプタ)の使用許可を決定します。 チェックを付けた場合はデバイスは使用できる状態になります。チェックを消した場合はデバ イスは使用できません。

## 製品に関するお問い合わせ

本ドライバに関してご不明な点・ご質問等がございましたら、下記まで電話、手紙またはFAXで お問い合わせください。

> ラトックシステム株式会社 サポートセンター
> 〒556 大阪市浪速区敷津東1-6-14 朝日なんばビル TEL 06-633-6766
> 土日祝を除く月~金の10:00~17:00
> FAX 06-633-3553
> FAXでの受け付けは24時間行っております。

また、NIFTY Serveの以下のフォーラムでも受け付けております。

NIFTY Serve PC Vendor STATION E (SPCVE) 電子会議室8番「ユーザサポート」

今後はインターネットのホームページでも最新の情報などをお届けしていく予定です。是非ご 覧ください。

> ラトックシステムのホームページアドレス http://www.rexpccard.co.jp

お問い合わせの際には、最後のページの「質問用紙」に必要事項を記入の上、上記FAX番号まで お送りください。折り返し弊社より電話またはFAXにて回答させて頂きます。

また、ご質問に対する回答は上記営業時間内の処理となりますのでご了承ください。

ご質問の内容によってテスト・チェック等の関係上、時間がかかる場合がありますのでご了承ください。

サポートに関する物品の送料等はお客様負担となりますので、予めご了承ください。

# REX-3586/87質問用紙(拡大コピーの上ご記入ください)

ユーザ情報記入欄

| 会社名    |   |       |   |   |   |
|--------|---|-------|---|---|---|
| 所属     |   |       |   |   |   |
| 氏名     |   |       |   |   |   |
| 住所     | ⊤ |       |   |   |   |
|        |   |       |   |   |   |
| 電話番号   |   | FAX番号 |   |   |   |
| シリアル番号 |   |       |   |   |   |
| 販売店名   |   | 購入年月日 | 年 | 月 | H |

### パソコン環境状況記入欄&質問内容

| パソコン機種名  |           |          |         |  |
|----------|-----------|----------|---------|--|
| 使用OS     | Windows95 | MS-DOS v |         |  |
| ネットワークOS |           |          | Version |  |
|          | ·         |          |         |  |

質問内容

. . .

. . .

. .

. . .

. . •

> 添付資料:インストール等に関するご質問の場合は、下記のデータが必要です。送付して頂いたデータを チェックしてください。

デバイスマネージャのシステム概要

デバイスマネージャのシステム概要

(1).コントロールパネルのシステムのデバイスマネージャから「印刷(N)...」ボタンを押します。

(2).レポートの種類に「全てのデバイスとシステムの概要」を選択して「OK」ボタンを押します。